# LAN 000 Dot 1x

### 

- \_\_\_\_\_ Windows 7 \_\_\_\_\_
- \_\_\_\_\_ Win 8 LAN Dot1x

- \_\_\_\_\_ Windows 10

## @Internet-RMUTL

## **@Internet-RMUTL**

### 

- \_\_\_\_\_ Winlo dot1x

## Server

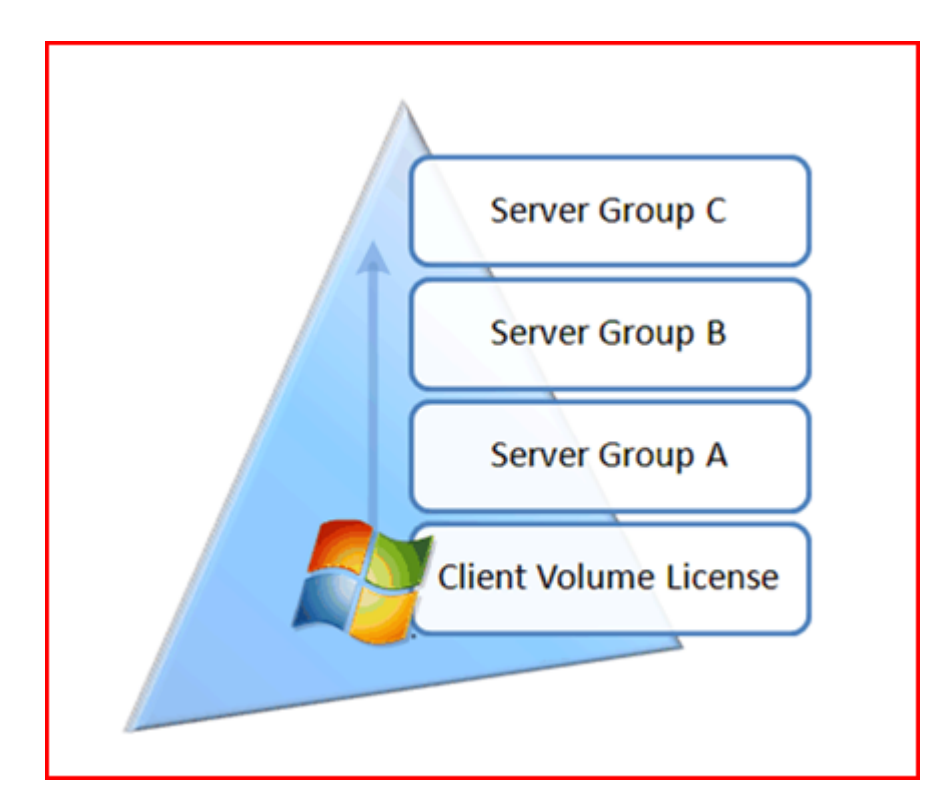

http://blogs.technet.com/b/migreene/archive/2008/02/28/294089
7.aspx

http://technet.microsoft.com/en-us/library/ff793422.aspx

#### 000000000000000000 KMS 00000 Server

- OS \_\_\_\_\_ Microsoft Windows Server 2008R2 \_\_\_\_\_ (\_\_\_ \_\_\_\_\_ Patch \_\_\_\_ \_\_\_\_\_\_ Patch \_\_\_\_ \_\_\_\_\_\_ (\_\_\_ )
- \_\_\_\_\_ KMS \_\_\_\_\_\_ A,B \_\_\_\_\_ C

#### 

- OCONDENS DOCUMENTO DO DOCUMENTO DOCUMENTO DO DOCUMENTO DO DOCUMENTO DOCUMENTO D

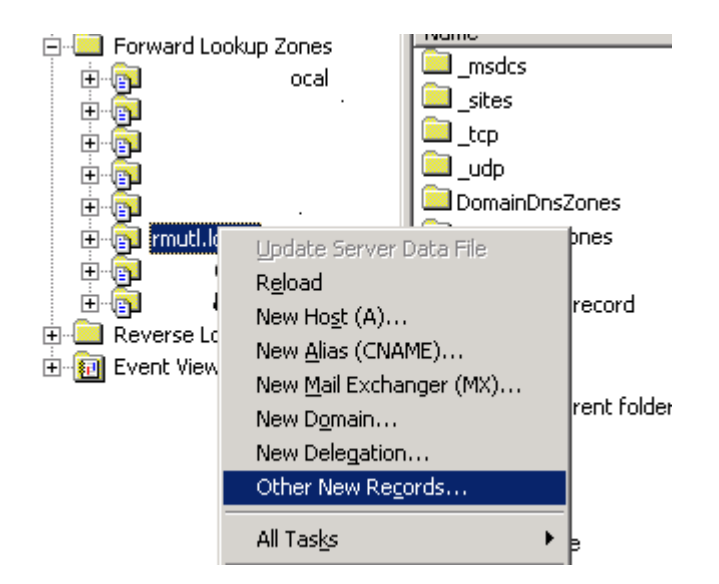

Create Record

| Resource Record Type                                                                                                    | ? ×      |
|----------------------------------------------------------------------------------------------------|----------|
| Select a resource record type:                                                                                                    |          |
| Renamed Mailbox (MR)                                                                                                    | <b>_</b> |
| Route Through (RT)                                                                                                    |          |
| Service Location (SRV)<br>Signature (SIG)                                                                                                    |          |
| Text (TXT)                                                                                                    | •        |
| Description:<br>Service (SRV) record. Allows administrators to use several servers<br>for a single DNS domain, to easily move a TCP/IP service from one<br>host to another host with administration, and to designate some<br>service provider hosts as primary servers for a service and other<br>hosts as backups. DNS clients that use a SRV-type query ask for a<br>specific TCP/IP service and protocol mapped to a specific DNS<br>domain and receive the names of any available servers. (RFC 2052 | 2)       |
|                                                                                                    | Y        |
| <u>C</u> reate Record Cano                                                                                                    | el       |

| New Resource Recor                                                                                                    | d           |  |    | ? ×      |  |
|----------------------------------------------------------------------------------------------------|-------------|--|----|----------|--|
| Service Location (SRV                                                                                                    | )           |  |    |          |  |
| Do <u>m</u> ain:                                                                                                    | rmutl.local |  |    |          |  |
| Service:                                                                                                    | _VLMCS      |  |    | <b>-</b> |  |
| <u>P</u> rotocol:                                                                                                    | _tcp        |  |    | •        |  |
| Pri <u>o</u> rity:                                                                                                    | 0           |  |    |          |  |
| <u>W</u> eight:                                                                                                    | 0           |  |    |          |  |
| Port <u>n</u> umber:                                                                                                    | 1688        |  |    |          |  |
| Host offering this se<br>kms.rmutl.local                                                                                            | rvice:      |  |    |          |  |
| Allow any authenticated user to update all DNS records with the same name. This setting applies only to DNS records for a new name. |             |  |    |          |  |
|                                                                                                    |             |  | OK | Cancel   |  |

\_VLMCS.\_tcp.rmutl.local. IN SRV 0 0 1688 kms.rmutl.local.

- 1. \_\_\_\_\_ cmd \_\_\_\_\_ Administrator (Run as Administrator)
- 2. \_\_\_\_\_ c:windowssystem32
- 4. Activate \_\_\_\_\_ cscript slmgr.vbs /ato \_\_\_\_\_

0000000000 000000000000000 Uninet

 Image: Image:

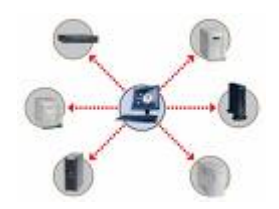

#### UniNet

#### VoIP

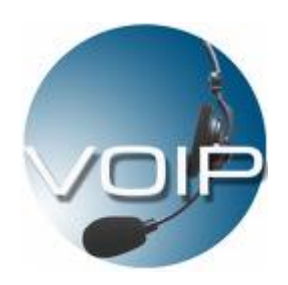

**NULL (Voice over Internet Protocol) (UNDADADA** Internet telephony, DDDD Digital Phone) 

\_\_\_\_\_\_ 

1. \_\_\_\_\_\_ 

(Voice 0ver IΡ пппп link ППП